## How to create a class signup using signupgenius

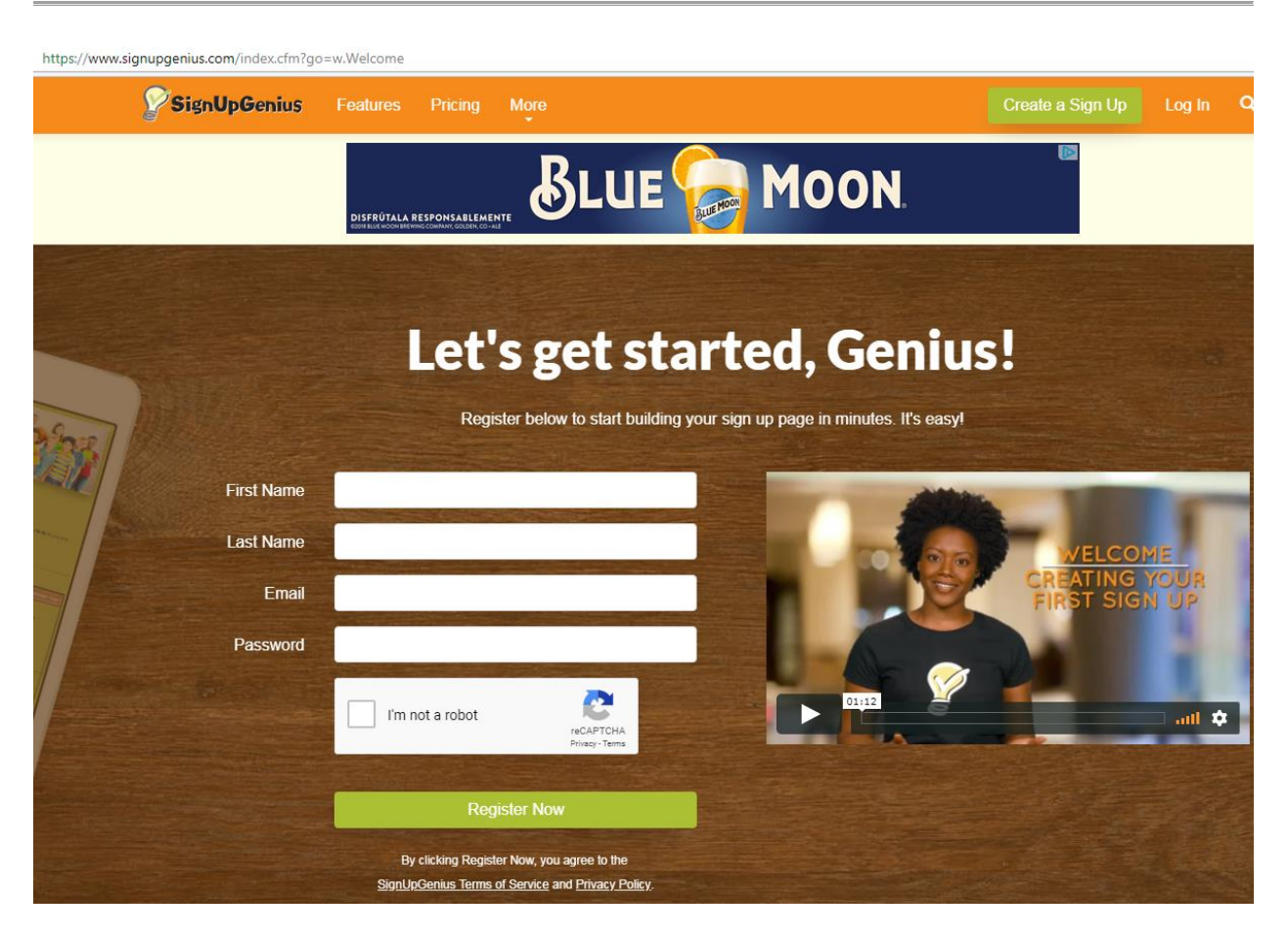

Next, Hit the green button that says Create a signup.

| Sign                       | bGenius Features Pricing More                                                          | Create a Sign Up DS Q            |  |  |  |
|----------------------------|----------------------------------------------------------------------------------------|----------------------------------|--|--|--|
| g origina                  |                                                                                        |                                  |  |  |  |
|                            | Car 10% OFF Is chance to win a                                                         |                                  |  |  |  |
| Sign Ups                   | Sign Ups                                                                               | Rosetta 🥖                        |  |  |  |
| Groups                     | ✓ Created  Invited To ★ Favorites  Calendar                                            | Stone 💋                          |  |  |  |
|                            | Sign Ups I've Created Search Q                                                         | (a) (c)                          |  |  |  |
| Messages<br>all<br>Reports | You have no active sign ups at this time.                                              | LEARN SPANISH<br>for \$19.99/mo. |  |  |  |
| Tools                      | Past Sign Ups Archived & Deleted                                                       |                                  |  |  |  |
| Collect                    | NOTE Dates are in ministryyyy Times are shown in PDT. To modify, update your editings. |                                  |  |  |  |

Next, create your group and add the emails you would like to send the signup, add the title and a brief description of your event.

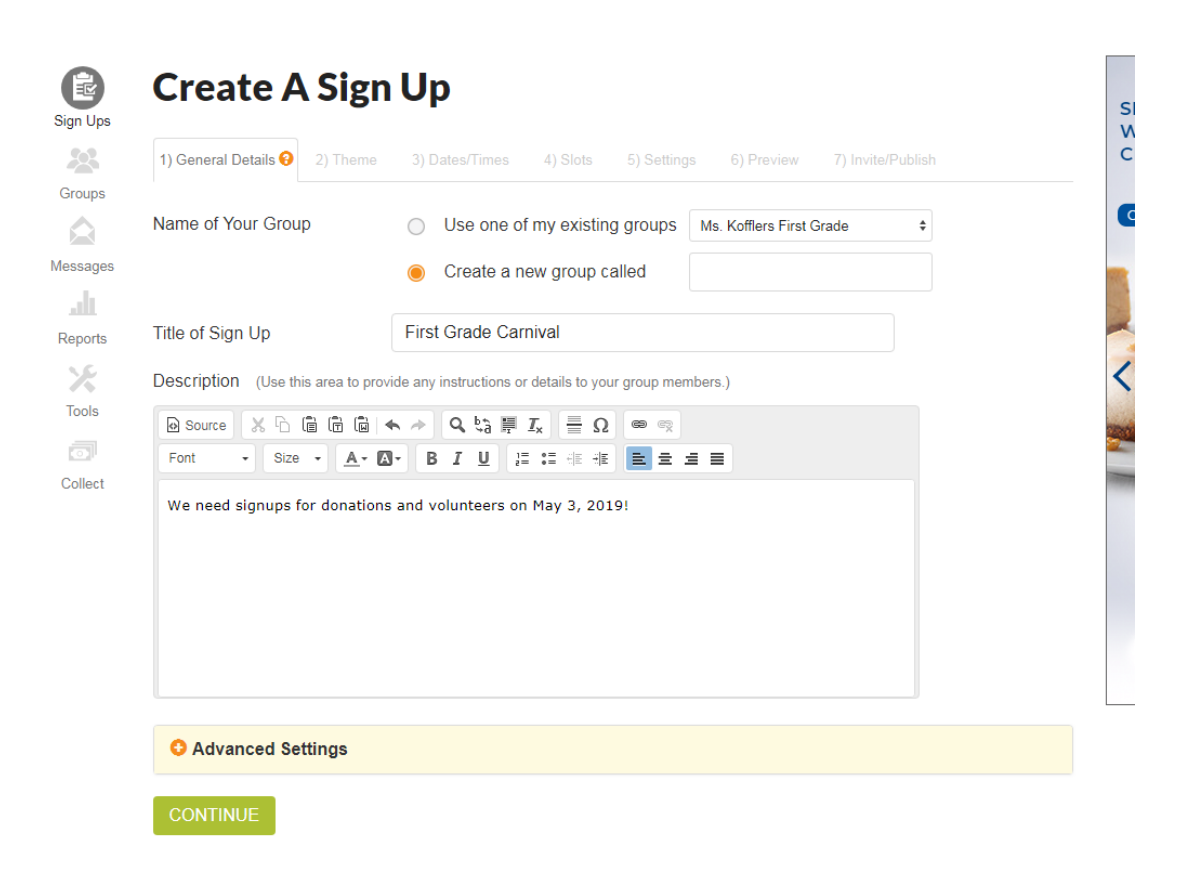

Next, select a theme. Some are through the paid version but there are more than enough free themes for you to select from.

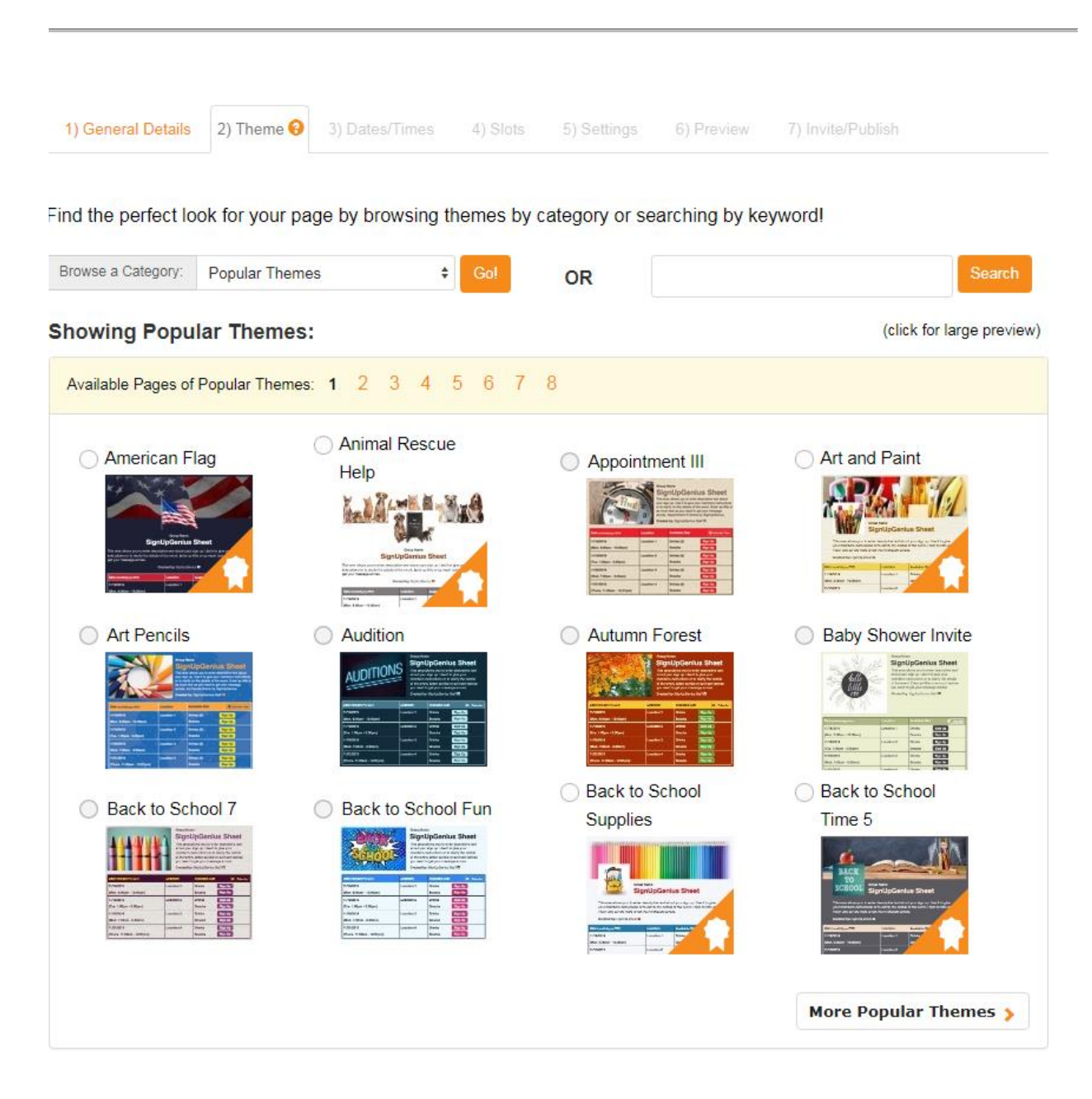

Next, select the type of sign up (typically it is a one time event).

| Create A                     | Sign Up                              | First Grade Carnival                                                                            |
|------------------------------|--------------------------------------|-------------------------------------------------------------------------------------------------|
| 1) General Details           | 2) Theme 3) Dates/Times              | 4) Slots 5) Settings 6) Preview 7) Invite/Publish                                               |
| What type of event a         | re people signing up for? (          | ( Date & Time Settings 🌣 )                                                                      |
| <ul> <li>One-time</li> </ul> | Takes place at o                     | one time at one location (i.e. a potluck or party)                                              |
| Recurring                    | Takes place at o                     | one location on recurring days (i.e. snacks every Sunday)                                       |
| ○ Time Slots                 | Involves people                      | selecting from a range of times (i.e. a parent teacher conference)                              |
| O Custom                     | Involves multiple                    | e days, times, or locations (i.e. volunteers for sports games)                                  |
| No Specific Date             | Does not take p<br>NOTE: No Specific | vlace on a specific day (i.e. a donation sign up)<br>Date sign ups do not have email reminders. |

Then put in the date and time of your event. If you want people to come start setting up the start time should be the set up and clean up time.

| Reports | What type of event are peopl   | e signing up for? ( Date                     | e & Time Settings 🌣 )                                                                |
|---------|--------------------------------|----------------------------------------------|--------------------------------------------------------------------------------------|
| X       | One-time                       | Takes place at one ti                        | me at one location (i.e. a potluck or party)                                         |
|         | Recurring                      | Takes place at one lo                        | ocation on recurring days (i.e. snacks every Sunday)                                 |
| Collect | <ul> <li>Time Slots</li> </ul> | Involves people sele                         | cting from a range of times (i.e. a parent teacher conference)                       |
|         | <ul> <li>Custom</li> </ul>     | Involves multiple day                        | s, times, or locations (i.e. volunteers for sports games)                            |
|         | No Specific Date               | Does not take place NOTE: No Specific Date s | on a specific day (i.e. a donation sign up)<br>sign ups do not have email reminders. |
|         | Date of Event 05/03/2019       | 1                                            | ( mm/dd/yyyy )                                                                       |
|         | Start Time 12 \$               | 00 \$ PM \$                                  | ( PDT )                                                                              |
|         | End Time 2 🗘                   | 00 \$ PM \$                                  | (PDT)                                                                                |
|         | Location Room 1                |                                              | Q                                                                                    |
|         | O Advanced Settings            |                                              |                                                                                      |

| Cicate A Jigii Op                                                                                                    |                                                    |                                                                                                    |
|----------------------------------------------------------------------------------------------------|----------------------------------------------------|----------------------------------------------------------------------------------------------------|
| 1) General Details 2) Theme 3) Dates/Ti                                                                                                    | imes 4) Slots 😧 5) Settin                          | ngs 6) Preview 7) Invite/Publish                                                                                                    |
| Enter the slots your users can sign up for.<br>Use the "# Wanted" column to designate the quantity<br>Slots are optional for an RSVP sign up if you just wan | of people you want to sign up.<br>t a yes/no RSVP. |                                                                                                    |
| Add New Sign Up Slots:                                                                                                    |                                                    | 👱 Bulk Im                                                                                                    |
|                                                                                                    |                                                    |                                                                                                    |
| Title of Slot                                                                                                    | # Wanted                                           | Help Comment                                                                                                    |
| Title of Slot Volunteer # 1                                                                                                    | # Wanted                                           | Help Comment                                                                                                    |
| Title of Slot<br>Volunteer # 1<br>Volunteer # 2                                                                                                    | # Wanted                                           | Help Comment                                                                                                    |
| Title of Slot<br>Volunteer # 1<br>Volunteer # 2<br>Volunteer # 3                                                                                             | # Wanted  1  1  1  1  1  1  1  1  1  1  1  1  1    | Help Comment                                                                                                    |
| Title of Slot<br>Volunteer # 1<br>Volunteer # 2<br>Volunteer # 3<br>1 Bowl of sliced Golden Delicious Apples                                                 | # Wanted  1  1   1                                 | Help Comment         Image: Image: I |

✓ I need to enter more sign up slots in addition to the ones above.

## Layout Settings

Finally, you need to require the participants to put their email. You can adjust the preferences. For example if you want the signupgenius to send the folks who signed up 2 or 3 days before you can adjust.

## How to create a class signup using signupgenius

| Ash Dertheimente Fran                                                                                                    |                                |  |
|----------------------------------------------------------------------------------------------------|--------------------------------|--|
| Ask Participants For:                                                                                                    |                                |  |
| ✓ Name                                                                                                    | Required                       |  |
| 🖌 Email                                                                                                    | Required \$                    |  |
| 🗸 Comment 🖍                                                                                                    | Optional \$                    |  |
| + More                                                                                                    |                                |  |
| Note: Only name and comment are seen by particip                                                                                                    | pants. 🌣                       |  |
| Preferences 🚱                                                                                                    |                                |  |
| Notify me when someone signs up or edit                                                                                                    | s/deletes their slot           |  |
| Send people reminders 2 \$ days in ad                                                                                                    | lvance                         |  |
| Allow people to "swap" slots with each oth                                                                                                    | her                            |  |
| Note: Only name and comment are seen by particip         Preferences          ✓         Notify me when someone signs up or edit         ✓         Send people reminders         2         ✓         Allow people to "swap" slots with each oth | s/deletes their slot<br>tvance |  |